How to add your department chair to sign off:

| Pre-Submission                                               | ч                                                                                 |
|--------------------------------------------------------------|-----------------------------------------------------------------------------------|
| Next Steps                                                   |                                                                                   |
| Edit Modification/CR<br>Printer Version                      |                                                                                   |
| View Differences                                             |                                                                                   |
| <ul> <li>Submit</li> <li>Manage Ancillary Reviews</li> </ul> | -2. Only once the dept chair has "approved" the study, click the "submit" button. |
| <ul><li>Add Comment</li><li>Discard</li></ul>                | ancillary reviewer                                                                |

Click the "manage ancillary reviewers" option on the left hand side. A new window should pop up. Here you click "add":

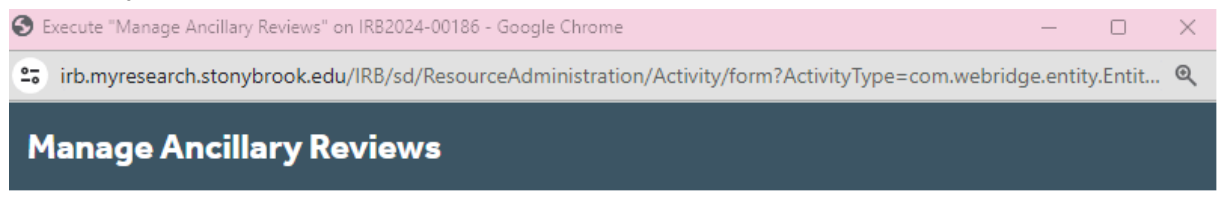

Identify each organization or person who should provide additional review.

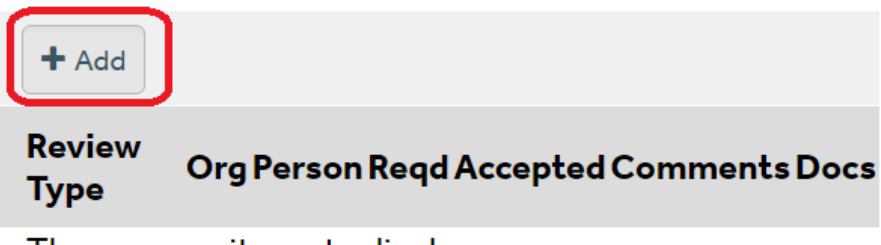

There are no items to display

Once you click "add" another window pops up:

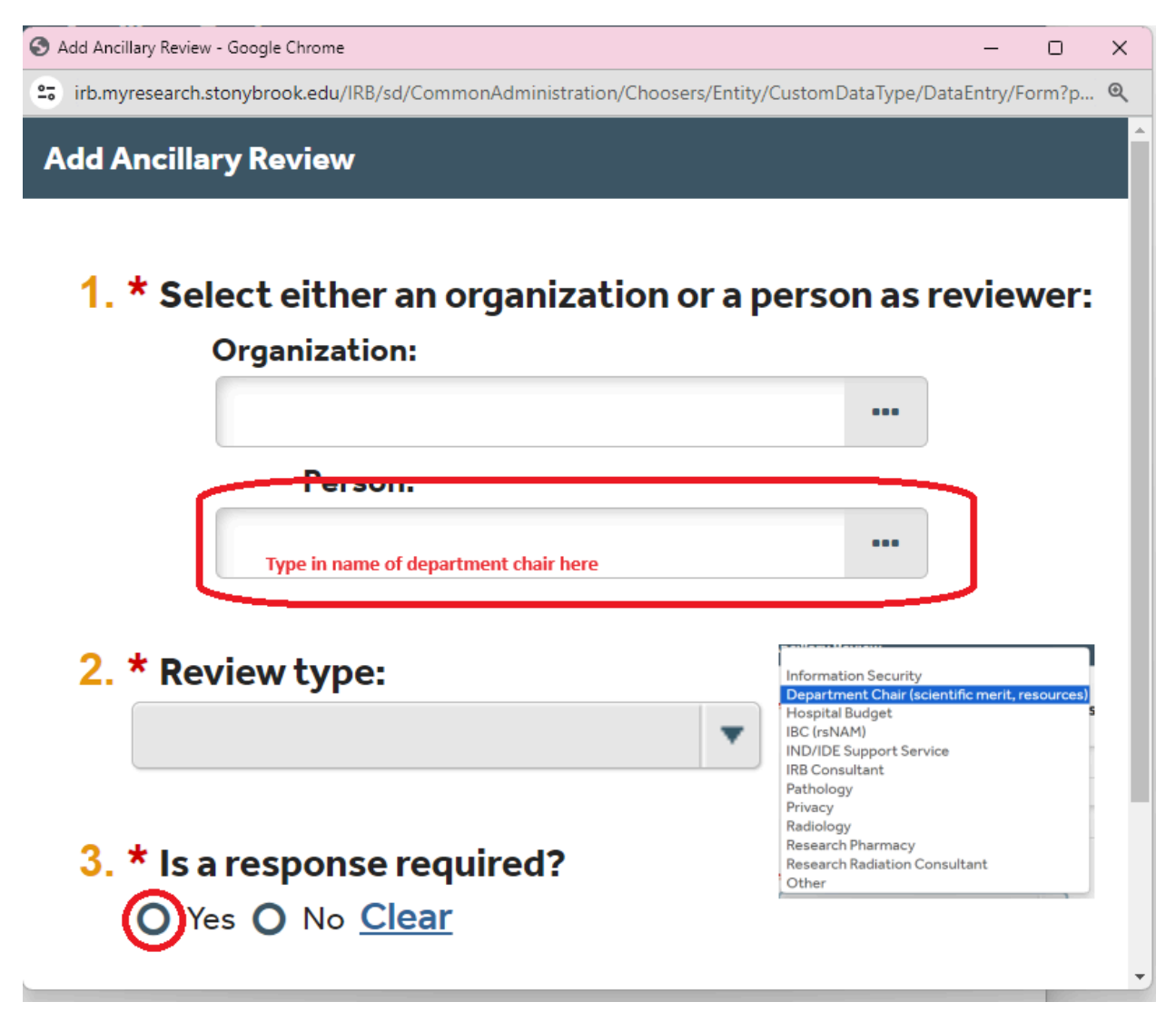

Once you type in the name of the department chair, XXXXX in your case, the name should pop up. Select it. Then choose for review type: department chair, and finally click a response is required. Click ok for both of these windows.

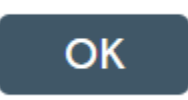

That should add the department chair to the study to be able to sign off. The department chair should get a ping within the system, however, I do advise PI's to reach out to their dean's just in case as they might miss it or the spam filter might catch it.